## Dietrich School of Arts and Sciences Sponsored Projects Account Access in Tableau

This guide will walk principal investigators through the process of accessing their account balances and breakdowns in Tableau. Please pay close attention to the definitions of the column headings and their descriptions, as this information is essential to understand what the dates and amounts in these reports represent.

Questions about account information can be directed to the post-award administrator for your department. If you are unsure who this is, please consult our <u>departmental assignments</u> <u>website</u>.

1. To access the Project Summary Report, <u>click here</u>, or copy and paste this URL into your browser:

https://analytics.pitt.edu/#/site/u/workbooks/5508?:origin=card\_share\_link

2. Click on the Project Summary Report

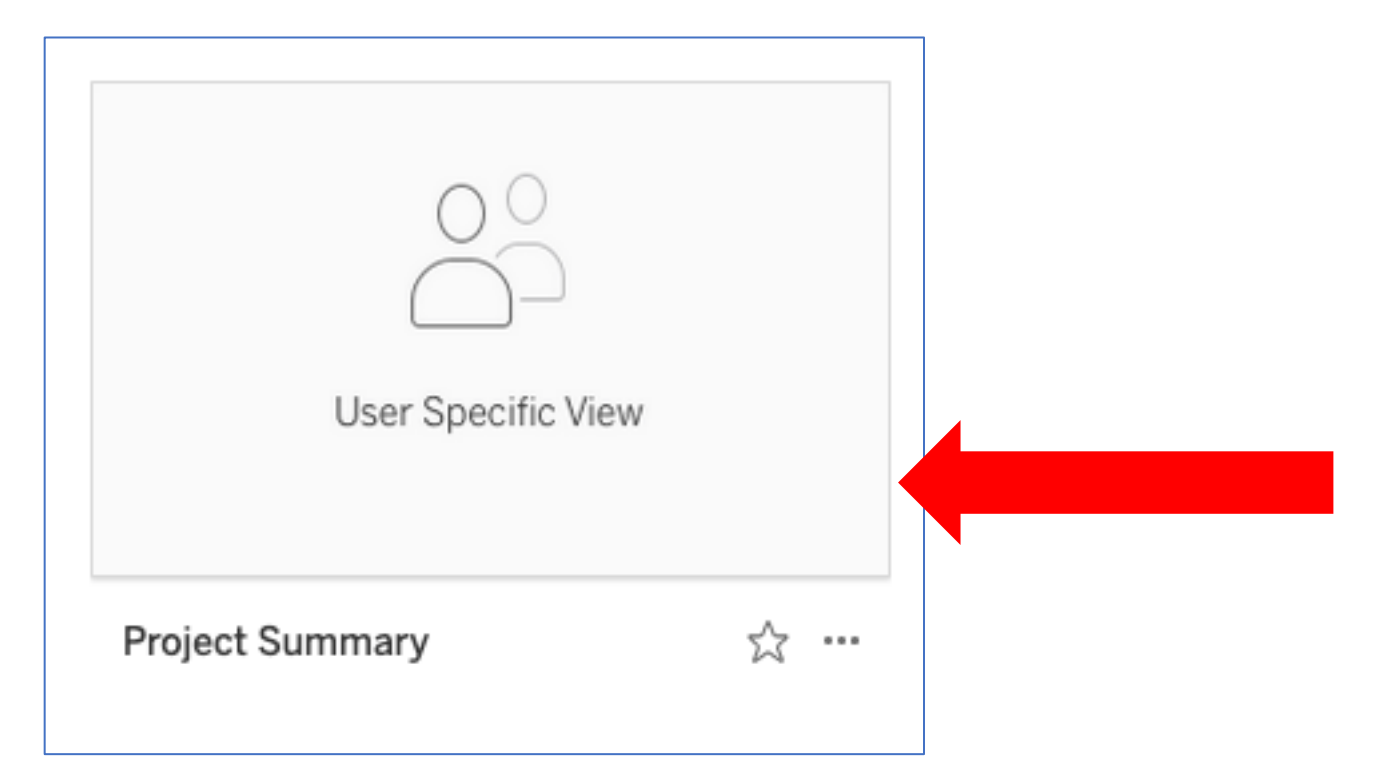

## 3. Select a project from the dropdown list:

| Project Summary Account Breakdown Employee Details E               | Employee Details by Month         |
|--------------------------------------------------------------------|-----------------------------------|
| University of<br>Pittsburgh   Dietrich School of Arts and Sciences | Sponsored Projects Administration |
| Project Summary                                                    |                                   |
| Department Image: wide wide wide wide wide wide wide wide          | ▼ *<br>▼                          |

## In the view below, you will see four columns...

|                           |                  |                                                 | Project<br>Budget | Project To<br>Date<br>Encumbrance | Project to<br>Date Actual | Budget Funds<br>Available |
|---------------------------|------------------|-------------------------------------------------|-------------------|-----------------------------------|---------------------------|---------------------------|
| Total<br>Project<br>Costs | Compensation     | 5100 - Non-Medical Faculty RFT Regular Earnings | 97,933            | 23,977                            | 16,991                    | 56,965                    |
|                           |                  | 5110 - Non-Medical Faculty RFT Summer Term      | 0                 | 0                                 | 27,804                    | -27,804                   |
|                           |                  | 5111 - Non-Medical Faculty RFT Summer Sessions  | 0                 | 0                                 | 3,407                     | -3,407                    |
|                           |                  | 5660 - GSR-PHD Regular Earnings                 | 82,809            | 0                                 | 0                         | 82,809                    |
|                           |                  | 5903 - Fringe Benefits-Non-Medical Faculty      | 29,673            | 6,905                             | 13,794                    | 8,974                     |
|                           |                  | 5913 - Fringe Benefits-GSR-PhD                  | 41,404            | 0                                 | 0                         | 41,404                    |
|                           |                  | Total                                           | 251,819           | 30,883                            | 61,997                    | 158,940                   |
|                           | Non-Compensation | 6000 - Office Supplies                          | 0                 | 0                                 | 92                        | -92                       |
|                           |                  | 6010 - Scientific & Clinical Supplies           | 1,500             | 0                                 | 0                         | 1,500                     |
|                           |                  | 6021 - Computer Supplies                        | 2,220             | 0                                 | 601                       | 1,619                     |
|                           |                  | 6030 - Other Supplies                           | 0                 | 0                                 | 226                       | -226                      |
|                           |                  | 6080 - Interdept Office Supplies-Non-Book Cente | 0                 | 0                                 | 131                       | -131                      |
|                           |                  | 6300 - Domestic Travel & Business Expenses      | 6,000             | 0                                 | 140                       | 5,860                     |
|                           |                  | 6370 - Foreign Travel                           | 9,000             | 0                                 | 0                         | 9,000                     |
|                           |                  | Total                                           | 18,720            | 0                                 | 1,190                     | 17,530                    |
|                           | Indirect Costs   | 8350 - Indirect Costs                           | 129,461           | 17,449                            | 35,700                    | 76,312                    |
|                           |                  | Total                                           | 129,461           | 17,449                            | 35,700                    | 76,312                    |
|                           | Total            |                                                 | 400,000           | 48,332                            | 98,886                    | 252,782                   |
| Grand To                  | tal              |                                                 | 400,000           | 48,332                            | 98,886                    | 252,782                   |

- **<u>Project Budget:</u>** This is the total amount awarded to date, broken out by line budget line item. This does not include anticipated future funding not yet received.
- **<u>Project to Date Encumbrance</u>**: This is the amount of costs encumbered (i.e. obligated) but not yet charged to the account.
- **Project to Date Actual:** These amounts represent all charges that have hit the account since the start of the project.
- **<u>Budget Funds Available</u>**: This is the unobligated balance available to spend.

- 4. If you click on the Account Breakdown tab at the top of the screen, you will see a breakdown of all non-compensation costs incurred or encumbered on the account to date.
- 5. If you click on the employee details tab at the top of the screen, you will see a list of all personnel currently or previously charged to the account. *Note: any personnel changes not yet processed by Payroll will not be reflected in these amounts.*

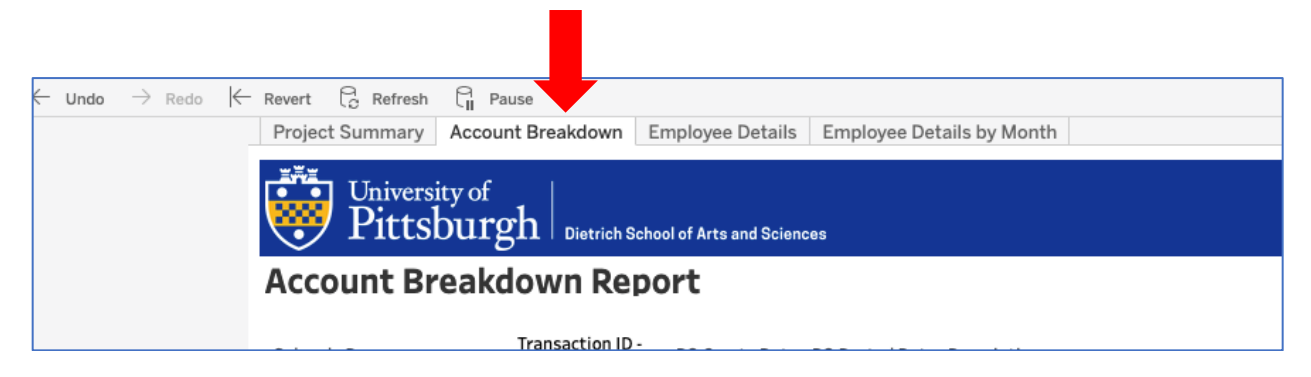

To access the PI Portfolio Report, <u>click here</u>, or copy and paste this URL into your browser:

## https://analytics.pitt.edu/#/site/u/workbooks/5664?:origin=card\_share\_link

- 1. The first screen will show a list of all active awards, with account number, sponsor name, start/end dates, and the same financial data as in the Project Summary Report.
- 2. If you click on a project line, it will take you to the Project Summary tab, which contains a breakdown of all costs (compensation and non-compensation) incurred or encumbered since the start of the project.
- 3. If you click on an individual line, you will be taken to the Detail tab, with full details for all costs incurred or encumbered for that line item.